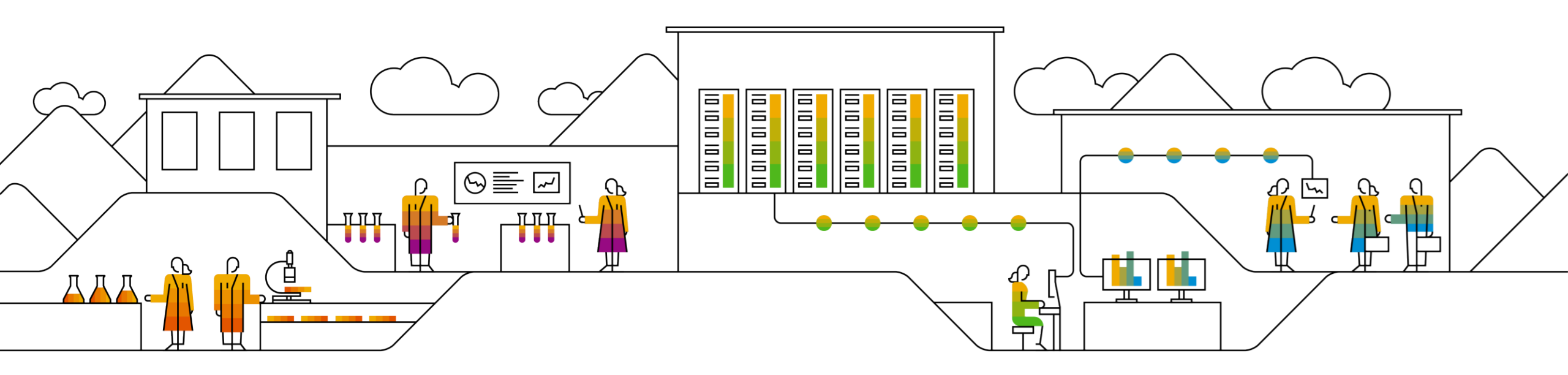

#### SAP Ariba

# Se connecter à Ariba Network pour remplir le questionnaire d'inscription des fournisseurs

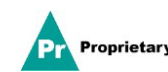

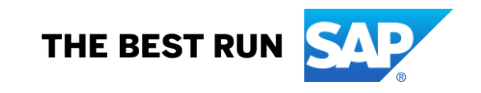

#### E-mail d'invitation à s'inscrire pour les fournisseurs de MSD

Vous recevrez une invitation par e-mail pour vous inscrire auprès de MSD.

Cliquez sur le lien « Cliquez ici » pour vous inscrire. Notez que le lien d'inscription expirera dans 30 jours.

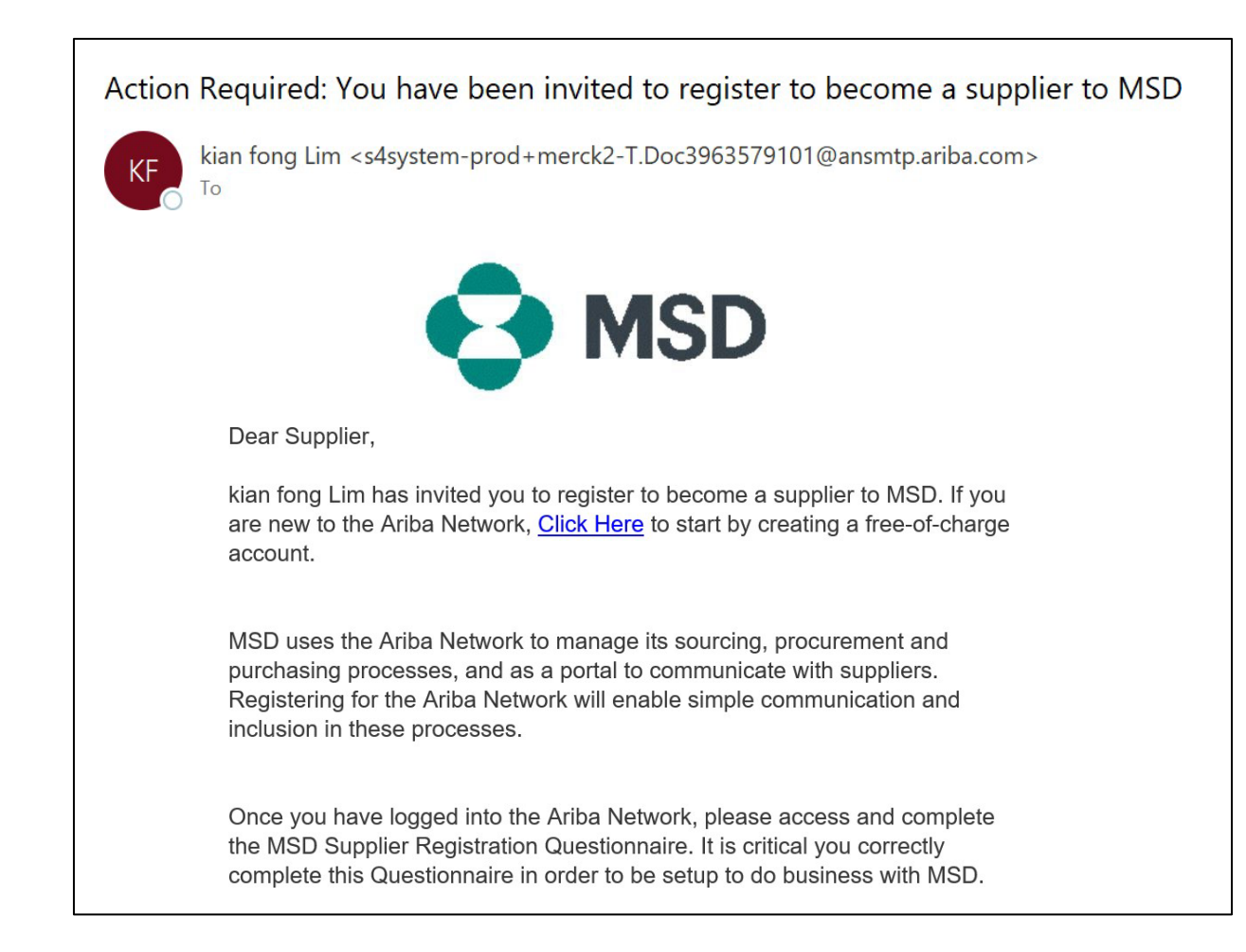

Pronrietary

INTERNE

#### **Inscription des fournisseurs**

Vous serez dirigé(e) vers la page d'accueil – Propositions et questionnaires Ariba avec deux façons de procéder :

Scénario A : Cliquez sur S'inscrire, si vous n'avez pas de compte Ariba Network Scénario B : Cliquez sur Connexion, si vous avez déjà un compte Ariba Network

| SAP Ariba Proposals and Questionaire -                                                                                                    | >> C                                                                                                    |                                                                               |
|----------------------------------------------------------------------------------------------------|----------------------------------------------------------------------------------------------------|-------------------------------------------------------------------------------|
| Welcome, Tim Jones                                                                                                    | Search  Firor: "The usemame and password<br>entered has already merged to<br>another Ariba Sourcing user account"                                                                                                    | Notez que le Gui<br>démarrage rapide<br>FAQ et d'autres<br>informations d'aid |
| Have a question? Click here to see a Quick Start guide. Sign up as a supplier with Consulting Realm for Demo - TEST on SAP Ariba. Consulting Realm for Demo - TEST uses SAP Ariba to manage procurement activities. Science SAP Ariba comments and the second day Consulting Realm for Demo - TEST uses SAP Ariba to manage procurement activities.                                                                                                    | Ariba Network Suppliers?                                                                                                    | sont à votre dispo<br>directement sur le<br>portail AN.                       |
| Already have an account? Log in                                                                                                    | How do I participate in my buyer's event using an email invitation?         What are some common issues when registering an account?                                                                                                    |                                                                               |
| About Ariba Network         The Ariba Network is your entryway to all your Ariba seller solutions. You now have a single location to manage all of your customer relationships and supplier activities regardless of which Ariba solution your customers are using. Once you have completed the registration, you will be able to:         • Respond more efficiently to your customer requests         • Work more quickly with your customers using an Ariba Network solution         • Strengthen your relationships with customers using an Ariba Network solution         • Review pending sourcing events for multiple buyers with one login         • Apply your Company Profile across Ariba Network, Ariba Discovery and Ariba Sourcing activities         Moving to the Ariba Network allows you to log into a single location to manage:         • All your vent actionships         • All your relationships         • All your registration activities         • Your porties         • Your contact and user administrative tasks | <ul> <li>Can I merge two separate accounts</li> <li>How do I register a new account?</li> <li>How do I register a new account?</li> <li>How do I merge a new invitation account?</li> <li>Can I merge two separate accounts with different AN IDs?</li> <li>After you register</li> <li>Our context of Arther Natures (14.07)</li> </ul> |                                                                               |
|                                                                                                    | View more C*                                                                                                    |                                                                               |

Exclusif

#### **Scénario A : Inscription des fournisseurs – S'inscrire**

Pour créer un nouveau compte, remplissez tous les champs obligatoires et cliquez sur « Créer un compte et continuer ».

| SAP                                                                                                    | Ariba Proposais & Questionnaires |                        |                      |                          |                                                                                                    | 0                                                                                                    |  |
|----------------------------------------------------------------------------------------------------|----------------------------------|------------------------|----------------------|--------------------------|----------------------------------------------------------------------------------------------------|----------------------------------------------------------------------------------------------------|--|
| Create account First, create an SAP Ariba supplier account, then complete questionnaires required by Volvo Information Technology AB - TEST. |                                  |                        |                      |                          | Create account and continue Cascel                                                                                                    |                                                                                                    |  |
|                                                                                                    | Company information              |                        |                      |                          |                                                                                                    |                                                                                                    |  |
|                                                                                                    |                                  |                        |                      |                          | * indicates a required field                                                                                                    |                                                                                                    |  |
|                                                                                                    | Company Name:*                   | ARIBA SUPPLIER TRAININ | G                    |                          |                                                                                                    |                                                                                                    |  |
|                                                                                                    | Country: *                       | United States [USA]    | <u>ب</u>             | If your com<br>more addr | riperly has more than one office, enter the main office address. You can enter<br>esters such as your shipping address, billing address or other addresses later in<br>any smoke.                                                                                                    |                                                                                                    |  |
|                                                                                                    | Address: *                       | Line 1                 |                      |                          |                                                                                                    |                                                                                                    |  |
|                                                                                                    |                                  | Line 2                 |                      |                          |                                                                                                    |                                                                                                    |  |
|                                                                                                    |                                  | Line 3                 | User account inform  | nation                   |                                                                                                    |                                                                                                    |  |
|                                                                                                    | City.                            |                        |                      |                          |                                                                                                    |                                                                                                    |  |
|                                                                                                    | State:*                          | Alabama [US-AL]        |                      |                          |                                                                                                    | <ul> <li>Indicates a required field</li> <li>SAP Ariba Privacy Statement</li> </ul>                                                                                                    |  |
|                                                                                                    | Zip.*                            |                        |                      | Name:*                   | Karina Nikolaeva                                                                                                    |                                                                                                    |  |
|                                                                                                    | Heer account information         |                        |                      | Email:*                  | karwa sikelarwa@sap.com                                                                                                    |                                                                                                    |  |
|                                                                                                    | Oser account mormation           |                        |                      |                          | Use ma email as my username                                                                                                    |                                                                                                    |  |
|                                                                                                    |                                  |                        |                      | Username:*               | test-karina.nikolaeva@sap.com                                                                                                    | Must be in enuit tormat(e.g. johnig/newco.com) (U)                                                                                                    |  |
|                                                                                                    |                                  |                        |                      | Password:*               | Enter Password                                                                                                    | Must contain a minimum II characters including letters and numbers.                                                                                                    |  |
|                                                                                                    |                                  |                        |                      |                          | Reneat Password                                                                                                    |                                                                                                    |  |
|                                                                                                    |                                  |                        |                      |                          | (Nypein r usay)                                                                                                    | The language used when Arthe same was configurable notifications. This is different                                                                                                    |  |
|                                                                                                    |                                  |                        |                      | Language:                | English                                                                                                    | than your web b                                                                                                    |  |
|                                                                                                    |                                  |                        | Em                   | all orders to: *         | karina.nikolaeva@sap.com                                                                                                    | Customers may send you their orders through Arba Network. To send orders to<br>multiple contacts in your organization, create a distribution flit and enter the email<br>address bere. You can change this anythe. |  |
|                                                                                                    |                                  |                        | Tell us more about y | your busi                | ness                                                                                                    |                                                                                                    |  |
|                                                                                                    |                                  |                        |                      |                          |                                                                                                    |                                                                                                    |  |
|                                                                                                    |                                  |                        | Product and Ser      | rice Categorie           | Enter Product and Service Categories                                                                                                    | Add or Browse                                                                                                    |  |
|                                                                                                    |                                  |                        | Ship-to or Se        | rvice Location           | 5.* Sweden                                                                                                    | Add -ar- Browse                                                                                                    |  |
|                                                                                                    |                                  |                        |                      | Tax II                   | D: Optional                                                                                                    |                                                                                                    |  |
|                                                                                                    |                                  |                        |                      | 11 March 14              | and Comparison of Comparison of Comparison o | The part contacts for in tests flar sales attest to permittate sector De-                                                                                                    |  |

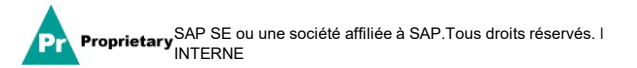

#### Exclusif

# Scénario A : Inscription des fournisseurs – S'inscrire (y compris la vérification des comptes en double)

Ariba Network peut détecter que votre entreprise possède déjà un compte sur Ariba Network. Si des doublons potentiels sont signalés, ils doivent être examinés. De nombreux fournisseurs choisissent de gérer toutes leurs activités Ariba avec tous leurs fournisseurs sous un seul compte AN. D'autres choisissent une gestion plus décentralisée. Après avoir examiné les comptes en double potentiels, vous pouvez choisir de :

- A : Continuer la création du compte, ou
- B : Revenir à la page précédente pour choisir de se connecter avec vos informations d'identification existantes pour un compte existant

Si vous pensez que l'un des comptes signalés semble appartenir à votre entreprise, mais que vous ne disposez pas d'informations de connexion pour ce compte, contactez votre administrateur de compte Ariba et demandez-lui de vous donner accès à Propositions et questionnaires.

| ormatior    | 1                                                                                                    |                                                                                                    |
|-------------|----------------------------------------------------------------------------------------------------|----------------------------------------------------------------------------------------------------|
| any Name: * | * Indicates a required field  Ru                                                                                                    |                                                                                                    |
| Address:*   | Un We have noticed that there may already be an Ariba Network account registered by your company. Please review before you create a new account. Lin Review accounts Line 3 | Ariba Proposals and Questionaire     Review duplicate Account     We noticed that your company may already register an Ariba Network account, please review the match results below, then:     You can log in the account you are associated with |
| City: *     | Саре Мау                                                                                                    | Or, you can view the profile and contact the account administrator from there                                                                                                    |
| State: *    | New Jersey [US-NJ]                                                                                                    | <ul> <li>Or, if there is no match, you can Continue Account Creation and we will progress your registration</li> <li>Or, you can Go back to previous page</li> </ul>                                                                              |
|             |                                                                                                    | Match Based On                                                                                                    |

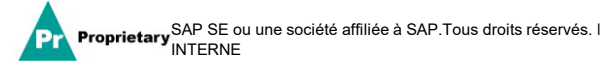

DUNS NO.

### Scénario A : Inscription des fournisseurs – Confirmation par e-mail

**IMPORTANT :** Après avoir cliqué sur « Créer un compte et continuer », vous recevrez ci-dessous un message automatique confirmant la création d'un nouveau compte sur Ariba Commerce Cloud pour votre organisation de fournisseur.

Cette confirmation ne signifie pas que vous avez rempli ou approuvé le questionnaire d'inscription du fournisseur pour MSD.

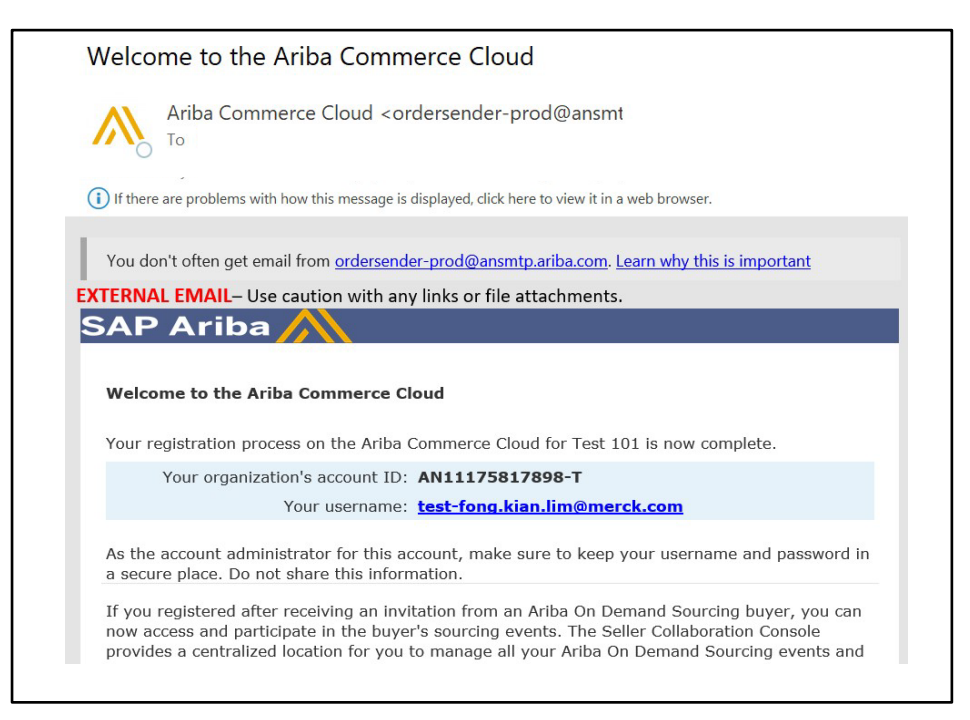

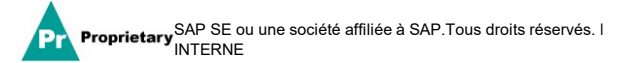

#### **Scénario B** : Connexion à un compte existant

Si vous avez un compte, connectez-vous avec les informations d'identification de votre compte existant.

| SAP Ariba Proposals and Questionnaires 👻                                                                             |                                                 | 0                                                                                                    |
|----------------------------------------------------------------------------------------------------|-------------------------------------------------|----------------------------------------------------------------------------------------------------|
| Enter Your Account Information                                                                                       |                                                 | * Indicates a required field                                                                                                    |
| You are using an Ariba Sourcing test account to regi<br>account username and password. After you success<br>profile. | ster on the Ariba Commerce Cloud. Enter your ex | xisting Ariba Commerce Cloud, Ariba Discovery or Ariba Network test<br>test account profile will become your Ariba Sourcing supplier test account |
| Username:*                                                                                                    |                                                 |                                                                                                    |
| Password:*                                                                                                    | Forgot Username<br>Forgot Password              |                                                                                                    |
|                                                                                                    |                                                 | Continue Cancel                                                                                                    |

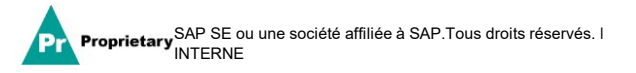

Remplissez tous les champs obligatoires marqués d'un astérisque pour compléter le questionnaire d'inscription pour MSD.

| Console                         | Doc2464785608 - Supplier Registration Questionnaire                           |                                           | H Time remaining<br>364 days 23:58:36 |
|---------------------------------|-------------------------------------------------------------------------------|-------------------------------------------|---------------------------------------|
| Event Messages<br>Event Details | All Content                                                                   |                                           | <b></b>   ×                           |
| Response Team                   | Name †                                                                        |                                           |                                       |
|                                 | ▼ 1 General Supplier Information                                              |                                           |                                       |
| ▼ Event Contents                | 1.1 Do you accept the <customer> code of business conduct?</customer>         | * Unspecified V                           |                                       |
| All Content                     | 1.2 Supplier full name                                                        | *                                         |                                       |
| 1 General Supplier<br>Inf       | 1.3 Country code (main and mobile telephone numbers)                          | * Unspecified V                           |                                       |
| 2 Bank Information              | 1.4 Main telephone number                                                     | *                                         |                                       |
| 3 Tax Information               | 1.5 Mobile telephone number                                                   | *                                         |                                       |
| 3 Tax Information               |                                                                               | *<br>Show More<br>Street: 345 Ocean Drive | House Number:                         |
|                                 |                                                                               | Street 2:                                 | 0                                     |
|                                 | 1.6 Main address                                                              | Street 3:                                 | (i)                                   |
|                                 |                                                                               | District:                                 | 0                                     |
|                                 |                                                                               | Postal Code: 08204 (i) City: Cape May     | ()                                    |
|                                 |                                                                               | Country: United States (US)               | ♥ (i) Region: New Jersey (NJ) ♥ (i)   |
|                                 | (*) indicates a required field                                                |                                           |                                       |
|                                 | Submit Entire Response         Save draft         Compose Message         Exc | cel Import                                |                                       |

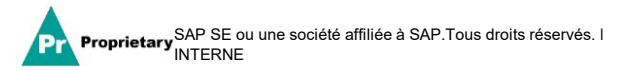

Une fois que vous avez répondu à toutes les questions, cliquez sur le bouton « Envoyer ».

| Doc2464785608 - Supplier Registration Questionnaire                                        | C Time remaining<br>364 days 23:56:17           |
|--------------------------------------------------------------------------------------------|-------------------------------------------------|
| All Content                                                                                | <b>m</b>   ×                                    |
| Name 1                                                                                     |                                                 |
| 1.10 Are you willing and able to provide electronic catalog content via the Ariba Network? | * No V                                          |
| 1.11 Are you open to transacting with us using Recipient Created Tax Invoices?             | * No V                                          |
| ▼ 1.12 Transaction Information                                                             |                                                 |
| 1.12.1 E-mail address for purchase orders                                                  | * test@po.com                                   |
| 1.12.2 E-mail address for accounts receivable V Submit this response?                      | * test@ar.com                                   |
| 2 Bank Information Click OK to submit.                                                     |                                                 |
| Tax Information     OK     Cancel                                                          |                                                 |
|                                                                                            | *<br>Country: United States (US)                |
|                                                                                            | Tax Name TaxType Tax Number                     |
| 3.1 Tax number(s)                                                                          | USA: Social Security Number Organization        |
|                                                                                            | USA: Employer ID Number Organization 23-2344563 |
| (*) indicates a required field                                                             | IIEA/Ilainia Enon Idantifine Organization       |
| Submit Entire Response         Save draft         Compose Message         Excel Import     |                                                 |

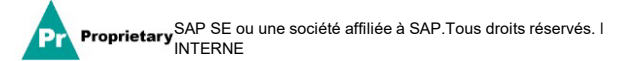

#### Votre réponse a été enregistrée avec succès !

Le statut du questionnaire passe à « En attente d'approbation » pendant que le questionnaire est acheminé pour approbation. À ce stade, vous ne pouvez plus modifier votre réponse ni revenir sur le projet, mais vous pouvez communiquer avec nous en cliquant sur le lien de l'e-mail d'inscription. Après l'approbation, l'inscription sera à nouveau ouverte pour permettre les mises à jour.

| Doc2464785608 - Supplier Registration Questionnaire                                        |                           | l Pending Approv                               |
|--------------------------------------------------------------------------------------------|---------------------------|------------------------------------------------|
| You have submitted a response to the questionnaire.                                        |                           |                                                |
| Il Content                                                                                 |                           |                                                |
| Name †                                                                                     |                           |                                                |
| and Invoices, electronically via the Ariba Network?                                        |                           | Yes                                            |
| 1.10 Are you willing and able to provide electronic catalog content via the Ariba Network? |                           | No                                             |
| 1.11 Are you open to transacting with us using Recipient Created Tax Invoices?             |                           | No                                             |
| ▼ 1.12 Transaction Information                                                             |                           |                                                |
| 1.12.1 E-mail address for purchase orders                                                  |                           | test@po.com                                    |
| 1.12.2 E-mail address for accounts receivable                                              |                           | test@ar.com                                    |
| 2 Bank Information                                                                         | View Bank Information (1) |                                                |
| V 3 Tax Information                                                                        |                           |                                                |
|                                                                                            |                           | Country: United States (US) (i)                |
|                                                                                            |                           | Tax Name TaxType Tax Number                    |
|                                                                                            |                           | USA:<br>Social Organization<br>Security Number |
|                                                                                            |                           |                                                |

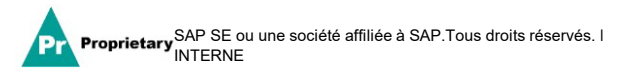

Lors de la soumission de la réponse, vous recevrez un e-mail automatique vous informant que la demande a été envoyée à MSD pour approbation.

- **Étape suivante :** MSD examinera les informations relatives à l'inscription.
- > Une fois votre inscription approuvée, vous recevrez une confirmation d'approbation.

Cette confirmation indique que vous avez rempli et envoyé votre questionnaire d'inscription de fournisseur à MSD. L'e-mail d'approbation indique que MSD a approuvé les informations fournies dans le questionnaire d'inscription.

| MSD                                                                                                    |                                                                                                    |
|----------------------------------------------------------------------------------------------------|----------------------------------------------------------------------------------------------------|
| neresa Reen,                                                                                                    |                                                                                                    |
| has received your registration information and will review it for oval.                                                                                                    | Subject: Approved: Supplier registration with XYZ Enterprises                                                                                          |
| lease note your company's SM ID: S28506852 . This is a unique identifier<br>at may need to be referenced later in your onboarding process.                                                     |                                                                                                    |
| ncerely,<br>SD                                                                                                    | XYZ Enterprises                                                                                                    |
| re receiving this email because your customer, Merck - TEST, has identified you as the appropriate contact<br>correspondence. If you are not the correct contact, please contact Merck - TEST. | Hello George Glass,                                                                                                    |
| & Co., Inc., Kenilworth, NJ, USA is known as MSD outside of the US and Canada.                                                                                                    | Congratulations! Your supplier registration was approved.                                                                                              |
| es   Data Policy   Contact Us   Customer Support ared by                                                                                                    | Log in to the supplier portal to see if you need to complete any ta<br>qualifications before you can start doing business with XYZ Enter<br>Click Here |
|                                                                                                    | Sincerely,<br>XYZ Enterprises                                                                                                    |

#### Gestion autonome des informations relatives aux fournisseurs

- L'un des avantages de l'utilisation d'Ariba pour la gestion des fournisseurs est qu'il permet aux fournisseurs de gérer eux-mêmes leurs données.
- Une fois le questionnaire d'inscription des fournisseurs approuvé par MSD, il sera rouvert pour permettre les mises à jour. Si les informations de votre entreprise changent, vous devez vous connecter à Ariba et mettre à jour le questionnaire d'inscription pour refléter les modifications.

# self service

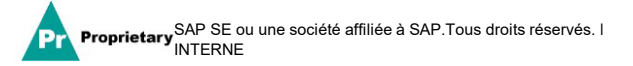

#### Se reconnecter à Ariba Network

Veuillez noter qu'une fois que vous vous êtes inscrit(e) avec succès par le biais de l'e-mail d'invitation, le lien d'invitation peut être réutilisé pour vous rediriger vers l'écran de connexion Ariba.

Vous pouvez également vous rendre directement sur <u>http://proposals.seller.ariba.com</u> pour vous connecter. Nous vous recommandons d'ajouter cette page à vos favoris afin d'accéder facilement à Ariba Network à l'avenir.

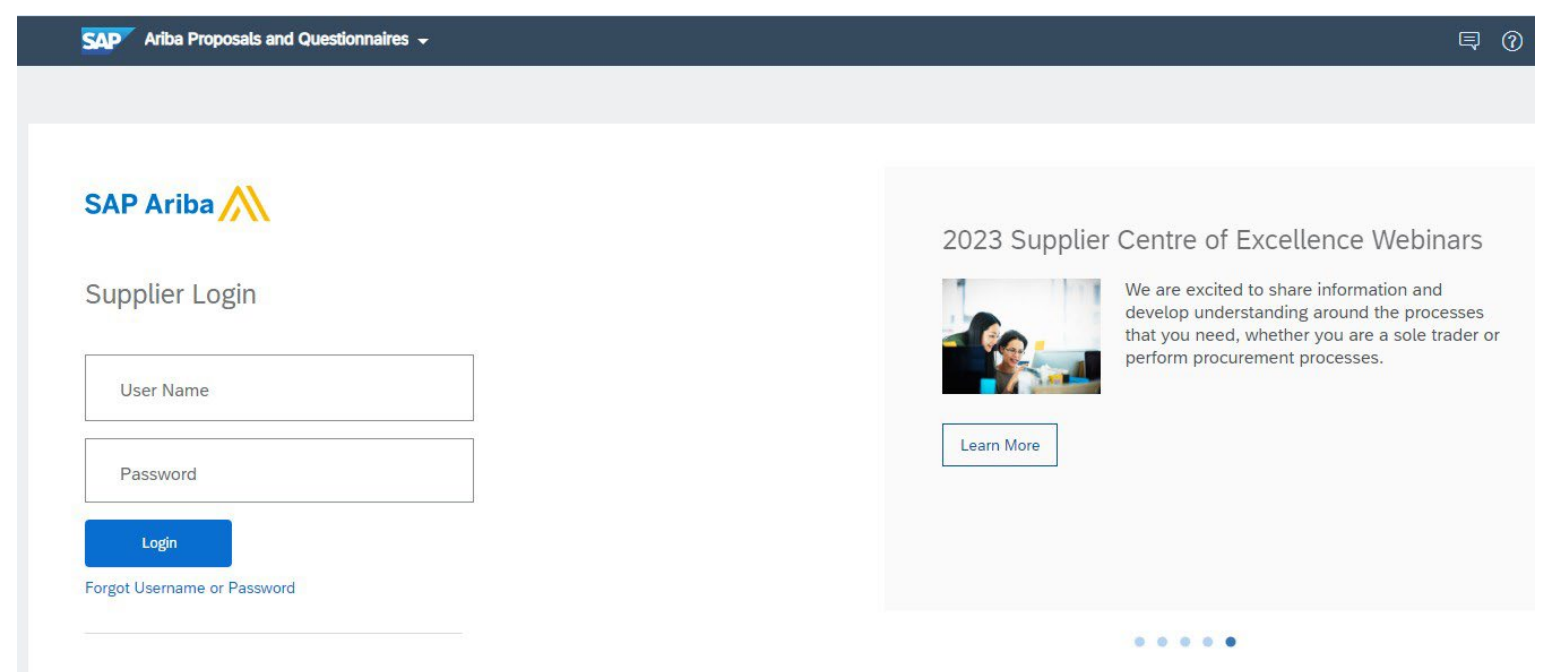

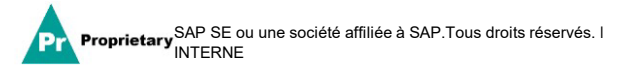

#### Mise à jour du questionnaire d'inscription

Une fois connecté à votre compte Ariba Network, assurez-vous que vous êtes dans l'onglet « Questionnaires et propositions » et sous le bon onglet client.

🐅 🖌 Ariba Proposals & Questionnaires

Accédez à la section Questionnaires d'inscription. Vous verrez le questionnaire d'inscription. Notez le statut du questionnaire. Si le statut est « Inscrit(e) », vous pourrez le mettre à jour. Si le statut est différent de « Inscrit(e) », vous ne pourrez pas effectuer de mise à jour. Cliquez sur le questionnaire pour l'ouvrir.

| Registration Questionnaires         |               |                   |                                     |         |            |
|-------------------------------------|---------------|-------------------|-------------------------------------|---------|------------|
| Title                               | ID            | End Time ↓        | Commodity                           | Regions | Status     |
| ▼ Status: Open (1)                  |               |                   |                                     |         |            |
| Supplier registration questionnaire | Doc1900396153 | 4/3/2021 10:29 AM | Building and Construction View more | ALL ALL | Registered |

Une fois le questionnaire ouvert, vous verrez que vous avez déjà soumis une réponse, mais que vous avez la possibilité de réviser votre réponse. Confirmez que vous souhaitez réviser votre réponse, le questionnaire sera alors ouvert à la modification.

| You have submitted a response for this event. Thank you for participating. |                                |                                                                                                    |
|----------------------------------------------------------------------------|--------------------------------|----------------------------------------------------------------------------------------------------|
|                                                                            | Revise Response <sup>(1)</sup> | Revise Response?     You have already submitted a response for this event. Click OK if you would like to revise your response.     OK Cancel |
|                                                                            |                                | use                                                                                                    |

Après avoir apporté les modifications nécessaires, cliquez sur « Envoyer la réponse complète ». Les mises à jour seront transmises à MSD pour approbation.

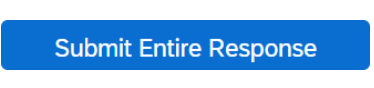

#### **Ressources supplémentaires**

Liens utiles

- Centre d'aide SAP Ariba <u>https://connect.ariba.com/anfaq.htm</u>
- Page d'accueil des fournisseurs d'Ariba <u>https://suppliers.msd.com/overview/onboarding-registered-supplier/</u>

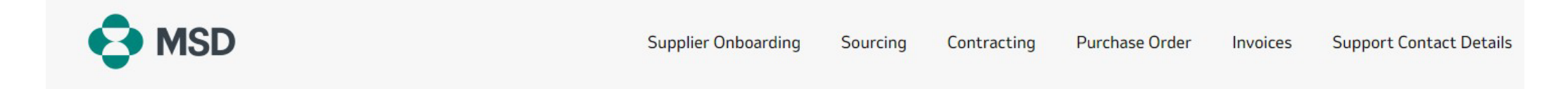

### Supplier Onboarding

MSD has deployed SAP Ariba's solutions to ensure a smooth procure-to-pay process, reduce errors and collaborate efficiently. MSD will send you purchase orders through Ariba Network (AN), and we will receive your respective electronic invoices through the same platform.

Depending on SAP Ariba Account that you will have, you will receive an email from ordersender-prod@ansmtp.ariba.com with instructions for joining the Ariba Network or you will receive an interactive PO with the same instructions. This will include a request for establishing a Trading Relationship Request (TRR) with MSD via the Ariba Network.

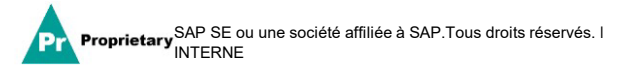

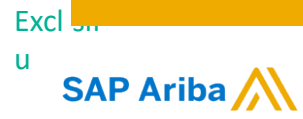

## Merci !

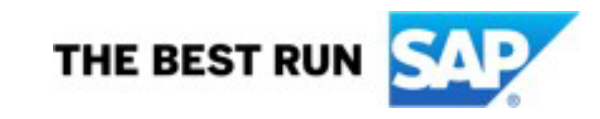

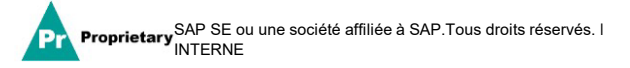